# **VPN** 連線

# 使用者手冊

#### 前言

此次比賽為保護比賽平台主機、以及統一參賽者之連線環境,所有比賽隊伍皆須要透過 VPN 連線方式才能參與比賽。

#### 注意事項

- SSL VPN 第一次會先使用「預設的密碼」登入(預設密碼的取得請參閱本手冊說明),第 一次登入後 VPN 系統會要求變更密碼,參賽者可自行輸入自己的密碼。
- SSL VPN Client 在閒置 6 小時後會自動登出,參賽者若在閒置後無法登入 Kattis 平台,請重新連線 SSL VPN,然後重新登入 Kattis 平台。

### SSL VPN Client 平台要求

- ▶ 硬體規格: Intel P4(或同等級以上 CPU) @2.33Ghz/RAM 2GB 以上
- 作業系統: Windows 7 SP1/Mac OS X 10.4 以上/OpenSuse 11 以上/ Ubuntu 7.10 以上
- 若透過網頁瀏覽器無法成功下載或連線 VPN · 請至 <u>http://contest.cc.ntu.edu.tw/npsc2016/tool.asp</u> 網頁直接下載 SSL VPN 安裝程式及參考 設定說明
- 2. 若使用網頁瀏覽器連 VPN, 請注意以下事項:
  - Win10 系統請使用 IE 瀏覽器連 VPN,請勿使用 Edge
  - IE9 以上(建議 IE11, IE 不能選 64bit)/ Firefox 3.5 以上/ Safari 3.2 以上
  - 請勿使用 Chrome (不支援 Java)
  - Java 版本: 使用 Firefox 或 Safari 時,必須下載並安裝最新版本(安裝後必須重 <u>
    啟瀏覽器)</u>
  - 若於 Mac OS X Mavericks(含以上)系統操作,請務必使用 Firefox 網頁瀏覽器
- 3. 參賽者電腦防火牆必需允許存取 vpn.npsc.ntu.edu.tw 之 443 Port,以完成 SSL VPN Client 之安裝與連線建立

## ➢ SSL VPN 連線方式說明

- 一、以 IE 11 使用者為例
- 1. 請在瀏覽器上輸入 VPN 網址: https://vpn.npsc.ntu.edu.tw/
- 2. 登入 SSL VPN 請輸入帳號與密碼;帳號可在

http://contest.cc.ntu.edu.tw/npsc2016/app/passv1.asp 查詢·取得第一次登入之預 設密碼(每次比賽·測試、模擬及初賽登入之預設密碼都會不同)·以下只是範例說明· 每次登入都必須重新設定密碼)

高中組 (team1~team99): npsc123456

國中組 (team301~team353): npsc123456

| ← → Ø https://vpn.npsc.ntu.edu.tw/dana-n | a/auth/url_4/welcome.cgi                                                                                                    | 日本 10 5 10 10 10 10 10 10 10 10 10 10 10 10 10 |
|------------------------------------------|----------------------------------------------------------------------------------------------------|------------------------------------------------|
| ➢ NPSC程式競赛SSL-VPN ★                      |                                                                                                    | ALC: NO                                        |
| NPSC:                                    |                                                                                                    | ^                                              |
| 26201年日(114-1                            |                                                                                                    |                                                |
| 歌迎使用 (Welcome to)                        |                                                                                                    |                                                |
| NPSC 程 式 照 登 SSL-V                       | PN                                                                                                    |                                                |
| 使用者名稱                                    | 請登入後開始歐用安全連線。 (Sign-in and start secure connection.)<br>請使用主辦單位提供的帳號密碼登入,並遵守競賽使用相關規範。<br>如使用上有任何問題,請聯絡 cchelp@ntu.edu.tw 或 (02)3366502 | 2~3 詢問詳情 ·                                     |
| 章入                                       |                                                                                                    |                                                |
|                                          |                                                                                                    |                                                |
|                                          |                                                                                                    |                                                |
|                                          |                                                                                                    |                                                |
|                                          |                                                                                                    | $\sim$                                         |

 第一次登入成功後系統會要求變更密碼,請修改密碼,往後登入 SSL VPN 即使用您修改 後的密碼。(請注意密碼有強度限制:至少8個字元、需包含一個以上的數字及一個以上 的英文字母)

| (←) ⊖ @ https://vpn.npsc.ntu.edu.tw/dana-na/auth/url_4/welcome.cgi?p=passwon 𝔎 ▾ 🔒 ৫ | <b>↑ ★</b> ☆ |
|--------------------------------------------------------------------------------------|--------------|
|                                                                                      |              |
| <b>NPSC</b>                                                                          | ~            |
| 變更主要密碼                                                                               |              |
| 您的密碼必須變更。您必須建立新密碼以繼續進行。                                                              |              |
|                                                                                      |              |
| <b>舊密碼</b>                                                                           |              |
| 新密碼                                                                                  |              |
| 確認密碼                                                                                 |              |
| 變更密碼                                                                                 |              |
|                                                                                      |              |
|                                                                                      |              |
|                                                                                      |              |
|                                                                                      | $\sim$       |
|                                                                                      |              |

4. 變更密碼後,會再要求重新登入,請再以新密碼登入。

|                                                                                   |                                                                                                    | . <b>D</b> X |
|-----------------------------------------------------------------------------------|----------------------------------------------------------------------------------------------------|--------------|
| (←)                                                                               | uth/url_4/welcome.cgi?p=changed-password 🔎 🗸 🔒 🖒                                                                                              | <b>↑</b> ★ ☆ |
| ⊘ NPSC程式競賽SSL-VPN ×                                                               |                                                                                                    |              |
| <b>NPSC</b>                                                                       |                                                                                                    | ^            |
| <sup>歡迎使用</sup> (Welcome to)<br>NPSC程式競賽SSL-VP<br><sup>成功變更密碼・議輸入您的使用者名稱和新密</sup> | <b>N</b><br>碼 ·                                                                                                    |              |
| 使用者名稱                                                                             | 請登入後開始歐用安全連線。 (Sign-in and start secure connection.)<br>請使用主辦單位提供的帳號密碼登入,並遵守競賽使用相關規範。<br>如使用上有任何問題,請聯絡 cchelp@ntu.edu.tw 或 (02)33665022~3 詢問詳 |              |
| 登入                                                                                | jų ·                                                                                                    |              |
|                                                                                   |                                                                                                    | ~            |

### 請注意:

● 初賽的 SSL VPN 密碼會重新設定,有參與 SSL VPN 連線測試及模擬賽隊伍在初賽 當天第一次登入仍需變更密碼。

5. 登入網站後,會偵測是否安裝 SSL VPN Client,若尚未安裝,會開始下載 Network Connect 8.0,並於下載完畢後安裝,並出現以下提示,請選擇「永遠」

| 設定控制 - 警告                  |              |
|----------------------------|--------------|
| 您是否要從下列伺服器下載、安裝和/或執行軟體?    | 請稅等          |
| 産品名稱: Network Connect 8.0  |              |
| 軟體名稱: neoNCSetup64.exe     |              |
| 伺服器名稱: ∨pn.npsc.ntu.edu.tw | 正在安裝應用程式,請稍候 |
| 永速                         |              |

6. 出現此畫面後,請靜待數分鐘。

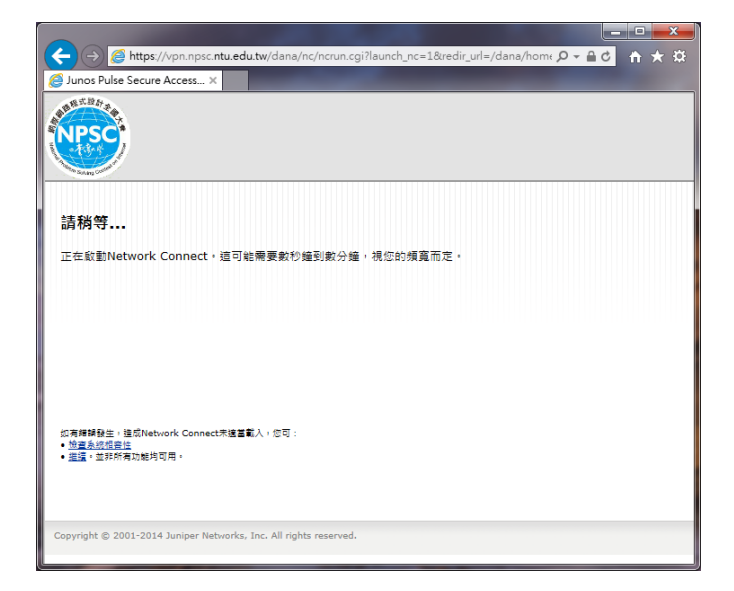

7. 表示已成功用 VPN 連線。

### 

2016 網際網路程式設計全國大賽 National Problem Solving Contest on Internet

|                                                                                            |           |       |                  | _ 0            | x   |
|--------------------------------------------------------------------------------------------|-----------|-------|------------------|----------------|-----|
| (←)  Mttps://vpn.npsc.ntu.edu.tw/dana/home/i  P                                            |           |       |                  | ñ              | ★ ₽ |
| 🏠 🔻 🖸 🔻 🖃 🖷 🗶 網頁(P) 👻 安全性(S) 👻 工具(Q) 👻 🚷 🤌 💭 🐘 (S) 團                                       |           |       |                  |                |     |
|                                                                                            |           |       |                  |                | ^   |
|                                                                                            |           | ⋟書好設定 | 工作階段<br>11:58:22 | <b>②</b><br>說明 | 登出  |
|                                                                                            |           |       |                  |                |     |
| Welcome to the Junos Pulse Secure Access Service. 您上次至入於 Mon, 03-Nov-2014 16:18:50 CST 自 1 | 140.112.2 | 5.99  |                  |                |     |
| 用戶編集用程式工作階級                                                                                |           | -     |                  |                |     |
| 4 Network Connect                                                                          | 開         | 始     |                  |                |     |
|                                                                                            |           |       |                  |                |     |
| Copyright © 2001-2014 Juniper Networks, Inc. All rights reserved.                          |           |       |                  |                |     |
|                                                                                            |           |       |                  |                |     |
|                                                                                            |           |       |                  |                |     |
|                                                                                            |           |       |                  |                |     |
|                                                                                            |           |       |                  |                |     |
|                                                                                            |           |       |                  |                | ~   |

8. 可在工具列上確認,是否出現以下標誌,有出現表示已連線。

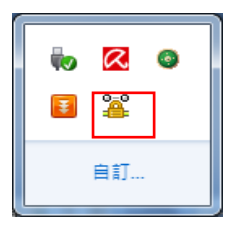

或是從開始 1/ 執行/輸入 cmd 後

在 cmd 視窗下輸入「ipconfig」· 確認自己的 IPv4 的 IP 已改為" 140.112.173.x" 或" 140.112.159.x"

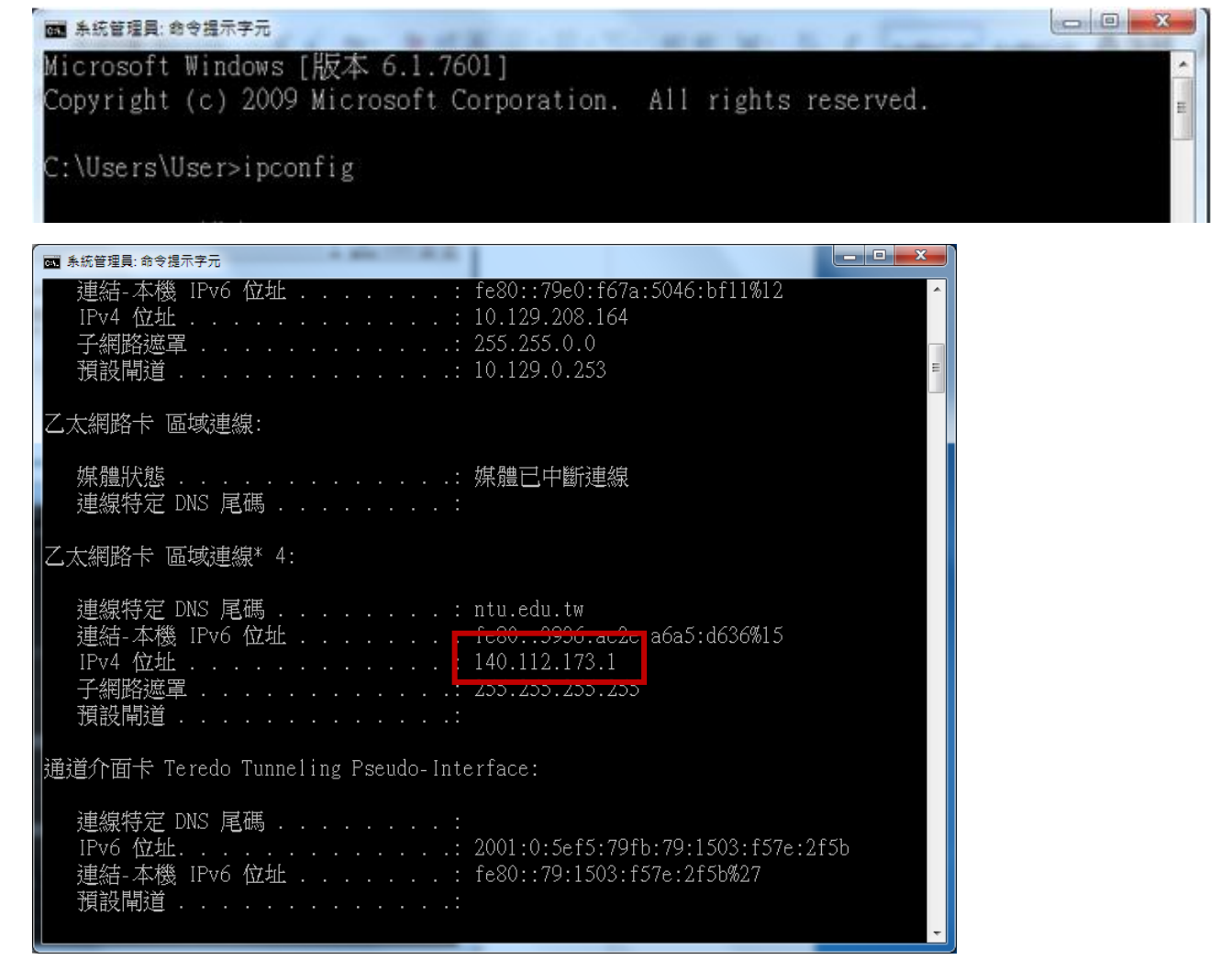

- 二、以 Mozilla Firefox 瀏覽器為例。
- 1. 請在瀏覽器上輸入 VPN 網址: https:// vpn.npsc.ntu.edu.tw/, 並連線。
- 2. 使用 Firefox 連線時必須安裝 Java,若電腦上尚未安裝,會提示您至 www.java.com 下載最新版本 Java。此時請先至 <u>http://www.java.com</u>下載並安裝最新版 Java。完成 Java 安裝之後,您可能需要重新啟動瀏覽器 (關閉所有瀏覽器視窗然後重新開啟) 以啟用 Java 安裝。之後再回到此頁面,「請按一下此處繼續」。

|                               |                             |                            |                 |               |                |             |            |          |        |       | x      |
|-------------------------------|-----------------------------|----------------------------|-----------------|---------------|----------------|-------------|------------|----------|--------|-------|--------|
| 下載 [設定用戶端]                    | +                           |                            |                 |               |                |             |            |          |        |       |        |
| ← A https://vpn.npsc.ntu.ee   | du.tw/dana-na/setu          | ıp/download.cg             | ji?r=https%3A,  | //v 🔻 C 🚺     | ▼ Google       | م           | ☆ 自        | +        | ⋒      | 8     | ≡      |
| 🔎 最常瀏覽 🛄 新手上路 <u>ы</u> B      | 『時新聞                        |                            |                 |               |                |             |            |          |        |       |        |
| <b>NPSC</b>                   |                             |                            |                 |               |                |             |            |          |        |       |        |
| 為了繼續作業,您必須安<br>的 Java。安裝並啟用 J | ·裝並啟用 Java。怎<br>ava 後,請按一下』 | 您可以從 www.<br><u>比底</u> 繼續。 | .java.com 下     | 載最新版本         |                |             |            |          |        |       |        |
| 請按一下 此處 登入領域                  | ,不使用主機檢查器                   | ¥ •                        |                 |               |                |             |            |          |        |       |        |
| 如果您不想繼續進行,請                   | 转一下 <u>此處</u> 返回。           |                            |                 |               |                |             |            |          |        |       |        |
|                               |                             |                            |                 |               |                |             |            |          |        |       |        |
|                               |                             |                            |                 |               |                |             |            |          |        |       |        |
|                               |                             |                            |                 |               |                |             |            |          |        |       |        |
|                               |                             |                            |                 |               |                |             |            |          |        |       |        |
|                               |                             |                            |                 |               |                |             |            |          |        |       |        |
|                               |                             |                            |                 |               |                |             |            |          |        |       |        |
|                               |                             |                            |                 |               |                |             |            |          |        |       |        |
|                               |                             |                            |                 |               |                |             |            |          |        |       |        |
|                               |                             |                            |                 |               |                |             |            |          |        |       |        |
|                               |                             |                            |                 |               |                |             |            |          |        |       |        |
| https://vpn.npsc.ntu.edu.tw/  | dana-na/setup/down          | load.cgi?r=http            | ps://vpn•••edu. | tw/dana/nc/nc | run.cgi?launch | _nc=1&redir | url=/dana. | /home/in | dex.cg | i <[1 | /1]All |

3. 選擇「儲存」

| 開啟中: JuniperSetupClientInstaller.exe                       | <b>X</b> |
|------------------------------------------------------------|----------|
| 您已決定開啟:                                                    |          |
| JuniperSetupClientInstaller.exe                            |          |
| 檔案類型: Binary File(1.7 MB)<br>從 https://vpn.npsc.ntu.edu.tw |          |
| 您確定要儲存此檔案?                                                 |          |
|                                                            | 儲存 取消    |

4. 儲存完成後安裝,按「執行」

| <ul> <li>是否要執行這個檔案?</li> <li>▲ 名稱:ownloads\JuniperSetupClientInstaller(1).exe<br/>發行者: Juniper Networks, Inc.</li> <li>凝型: 應用程式</li> <li>從: C:\Users\User\Downloads\JuniperSetupClie</li> <li>執行 (2) 取消</li> <li>② 開啟這個檔案前一定要先詢問(2)</li> <li></li></ul>                                                                                                    | 開設檔案 - 安全性警告 X                                                                                                    | ſ |
|----------------------------------------------------------------------------------------------------|----------------------------------------------------------------------------------------------------|---|
| ▲稱:      ownloads\JuniperSetupClientInstaller(1).exe         發行者:       Juniper Networks, Inc.         類型:       應用程式         從:       C:\Users\User\Downloads\JuniperSetupClie         執行 @)       取消          軟行 @)          軟行 @)          軟行 @)          軟行 @)          軟行 @)          軟行 @)          軟行 @)          軟行 @)          軟行 @)          軟衣:          健然來自網際網路的 檔案可能是有用的,但是這個檔案類型          有可能會傳 意欲的電腦。 諸只執行來自您所信任發行者的軟 | 是否要執行這個檔案?                                                                                                    |   |
| ▼ 開設這個檔案前一定要先詢問(四) ● 離然來自網際網路的檔案可能是有用的,但是這個檔案類型有可能會保害您的電腦。請只執行來自您所信任發行者的軟備。有一條準約回帰。                                                                                                    | 名稱:ownloads\JuniperSetupClientInstaller(1).exe<br>發行者: <u>Juniper Networks, Inc.</u><br>類型: 應用程式<br>従: C:\Users\User\Downloads\JuniperSetupClie |   |
| 雖然來自網際網路的檔案可能是有用的,但是這個檔案類型<br>有可能會傷害您的電腦。請只執行來自您所信任發行者的軟<br>總。有任應程約圖約2                                                                                                    | ▼開設這個檔案前一定要先詢問(₩)                                                                                                    |   |
|                                                                                                    | 雖然來自網際網路的檔案可能是有用的,但是這個檔案類型<br>有可能會傷害您的電腦。諸只執行來自您所信任發行者的軟<br>體。有什麼樣的奧臉?                                                                          |   |

5. 若第一次執行,會詢問是否允許執行,請按「永遠允許」

| https://vpp.ppsc.ntu.edu.tw/dapa/pc/pcrup.cgi?launch_pc=1        | V C Google | ٩ | ☆ 卣                                          | 1 4           |               |
|------------------------------------------------------------------|------------|---|----------------------------------------------|---------------|---------------|
|                                                                  |            |   |                                              | • n           |               |
| 只允許現在 永壇允許                                                       |            | 1 | ) 🎾<br>T T T T T T T T T T T T T T T T T T T | 工作增<br>11:25: | R<br>22<br>親明 |
| <b>清稍等</b>                                                       |            |   |                                              |               |               |
| E在啟動Network Connect。這可能需要數秒鐘到數分鐘,視您的頻寬而定。                        |            |   |                                              |               |               |
|                                                                  |            |   |                                              |               |               |
|                                                                  |            |   |                                              |               |               |
|                                                                  |            |   |                                              |               |               |
|                                                                  |            |   |                                              |               |               |
| 和考錯誤發生,進成Network Connect未達當載人,您可:                                |            |   |                                              |               |               |
| ★★金魚約短座性<br>鹽園、並非所有功能均可用。                                        |            |   |                                              |               |               |
|                                                                  |            |   |                                              |               |               |
| opyright © 2001-2014 Juniper Networks. Inc. All rights reserved. |            |   |                                              |               |               |
|                                                                  |            |   |                                              |               |               |
|                                                                  |            |   |                                              |               |               |
|                                                                  |            |   |                                              |               |               |
|                                                                  |            |   |                                              |               |               |
|                                                                  |            |   |                                              |               |               |

請按「執行」

| 要執行                             | 此應用利             | 鉽?            | ×                                        |  |  |  |
|---------------------------------|------------------|---------------|------------------------------------------|--|--|--|
|                                 | 7                | 名稱:           | Juniper Setup Applet                     |  |  |  |
| 3                               | See 1            | 發行者:          | Juniper Networks, Inc.                   |  |  |  |
| 位置: https://vpn.npsc.ntu.edu.tw |                  |               |                                          |  |  |  |
| 此應用稻<br>只在信任                    | 晶式執行時,<br>E上列位置與 | 將具有不言<br>發行者時 | 受限制的存取權限,因此可能危害您的電腦與個人資訊。請<br>,才執行此應用程式。 |  |  |  |
| 一針對來自上述發行者和位置的應用程式不要再顯示此訊息①     |                  |               |                                          |  |  |  |
| 1                               | 更多資訊(M           | )             | 執行化 取消                                   |  |  |  |

## 請按「允許」

| 安全警        | 告                                                                   |
|------------|---------------------------------------------------------------------|
| <b>n</b>   | 允許從此網站存取下列應用程式?                                                     |
|            | 網站: https://vpn.npsc.ntu.edu.tw                                     |
|            | 應用程式: Juniper Setup Applet<br>發行者: Juniper Networks, Inc.           |
|            | 此網站正在要求存取並控制上方顯示的 Java 應用程式。只有當您信任該網站,並<br>瞭解該應用程式在此網站上執行的目的時才允許存取。 |
|            | 針對此應用程式或網站不要再顯示此訊息 允許 不允許                                           |
| <b>U</b> 1 | 其他資訊                                                                |

| 請稍等 |              |  |
|-----|--------------|--|
|     | 正在安裝應用程式,請務候 |  |

## 6. 出現以下畫面,表示已成功用 VPN 連線。

| 🥹 Secure Access SSL VPN - 首頁 - Mozilla Firefox                                         |            | x             |
|----------------------------------------------------------------------------------------|------------|---------------|
| · 「「「「「「」」」」」」」」」」」」」」」」」」」」」」」」」」」」」」」                                                |            |               |
| 🤇 💽 🕈 C 🗶 🏠 🎦 🗂 ntuledultw https://sslvpn99.ntuledultw/dana/home/index.cgi 🏠 🚽 🚮 🖉 Goo | gle        | 2             |
| 🔎 最常瀏覽 📄 新手上路 🔜 即時新聞                                                                   |            |               |
| 😂 停用• 🧟 Cookies• 🔤 無 CSS 錯誤• 📰 表單• 🔳 圖片• 📵 網頁瓷訊• 🎲 其他功能• 🥒 標示• 🚼 視塞大小• 🎤 工具• 🔈 檢視原始發   | ⊪• 🔑 選項• : | X O           |
| C Secure Access SSL VPN - 首頁 · ·                                                       |            | -             |
| Juniper <sup>®</sup>                                                                   | ▶ ② F設定 説明 | 登出            |
|                                                                                        | 瀏覽         | ( <u>秘訣</u> ) |
|                                                                                        |            |               |
| Welcome to the Secure Access SSL VPN, Team1.                                           |            |               |
|                                                                                        |            |               |
| Web Mar 🗧 + 👻                                                                          |            |               |
| <i>忽完全没有 Web 書紙・</i>                                                                   |            |               |
| 目白環境用税式工作課題                                                                            |            |               |
| ▲ Network Connect 開始                                                                   |            |               |
|                                                                                        |            |               |
|                                                                                        |            |               |
| Copyright © 2001-2009 Juniper Networks, Inc. Junip<br>All rights reserved.             | er Gour N  | e t.          |
|                                                                                        |            |               |
|                                                                                        |            |               |
|                                                                                        |            |               |
| 完成                                                                                     | <b>a</b>   | ¥             |

7. 可在工具列上確認,是否出現以下標誌,有出現表示已連線。

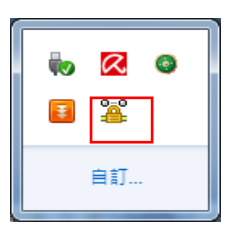

或是從**開始<sup>100</sup>/執行/**輸入 cmd 後

在 cmd 視窗下輸入「ipconfig」· 確認自己的 IPv4 的 IP 已改為" 140.112.173.x" 或" 140.112.159.x"

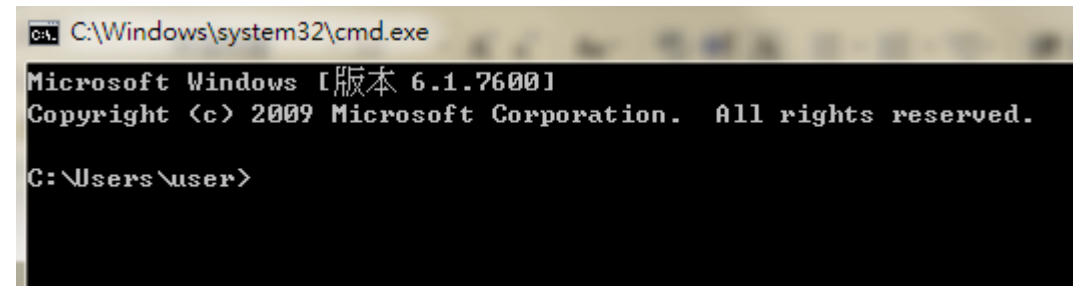

| 連結-本機 IPv6 位址 : fe80::79e0:f67a:5046:bf11%12<br>IPv4 位址 : 10.129.208.164<br>子網路遮罩 : 255.255.0.0<br>預設閘道 : 10.129.0.253                               | А Ш |
|----------------------------------------------------------------------------------------------------|-----|
| 乙太網路卡 區域連線:                                                                                                    |     |
| 媒體狀態                                                                                                    |     |
| 乙太網路卡 區域連線* 4:                                                                                                    |     |
| 連線特定 DNS 尾碼 : ntu.edu.tw<br>連結-本機 IPv6 位址 : <del>fc80::3936:ac2c</del> :a6a5:d636%15<br>IPv4 位址 : 140.112.173.1<br>子網路遮罩 : 255.255.255.255<br>預設閘道 : |     |
| 通道介面卡 Teredo Tunneling Pseudo-Interface:                                                                                                    |     |
| 連線特定 DNS 尾碼 :<br>IPv6 位址 : 2001:0:5ef5:79fb:79:1503:f57e:2f5b<br>連結-本機 IPv6 位址 : fe80::79:1503:f57e:2f5b%27<br>預設閘道 :                                | -   |